# JOURNÉE DU NUMÉRIQUE EN ÉDUCATION

S'INSPIRER COLLABORER INNOVER

#### Une histoire de robots

### recit.org/ul/qd3

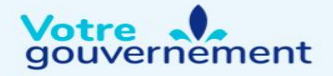

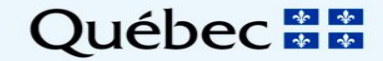

# Une histoire de robots

An Ozobot Journey

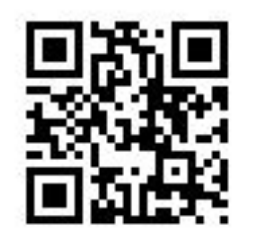

#### recit.org/ul/qd3

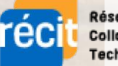

Réseau • Éducation Collaboration • Innovation Technologie

Sandra Laine and Martin Tremblay, Service national du RÉCIT, domaine des langues

#### Service national du RÉCIT, domaine des langues

Martin Tremblay Nadia Laurendeau

Sandra Laine

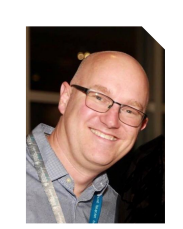

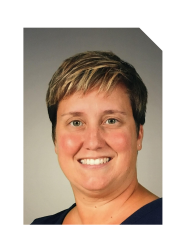

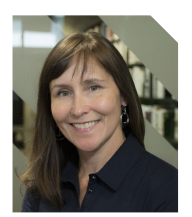

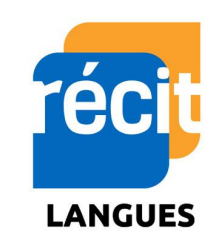

Cadre de référence de la compétence numérique

Infographie :

Cadre de référence de la compétence numérique

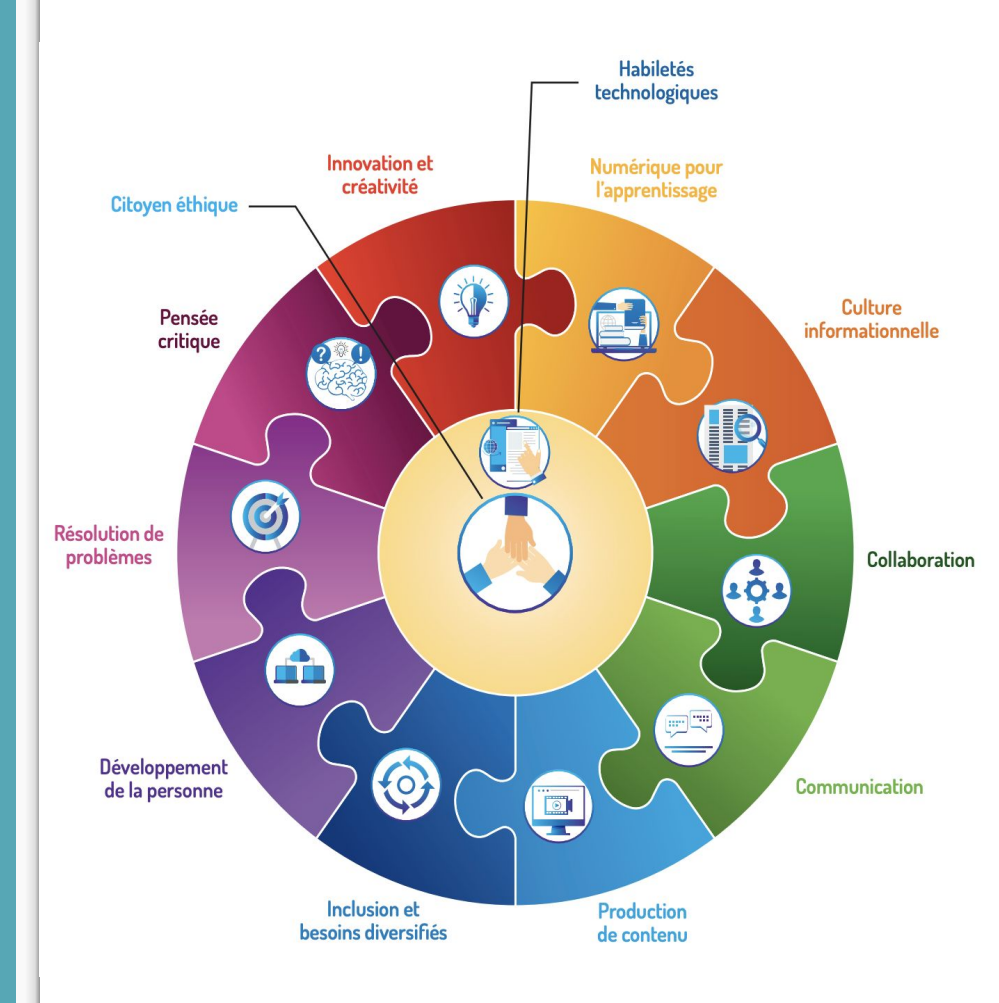

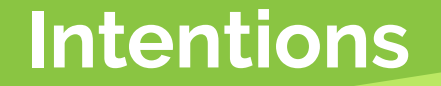

- 1. Expérimenter l'utilisation des robots dans le domaine des langues
- 2. Présenter des exemples concrets réalisés par des élèves
- 3. Réfléchir aux possibilités de réinvestissement en classe

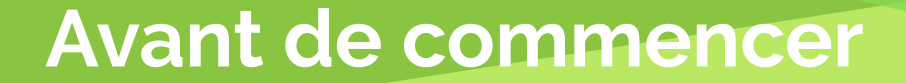

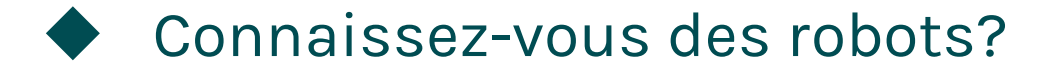

- Avez-vous déjà utilisé des robots?
- Pourquoi la robotique en langues?

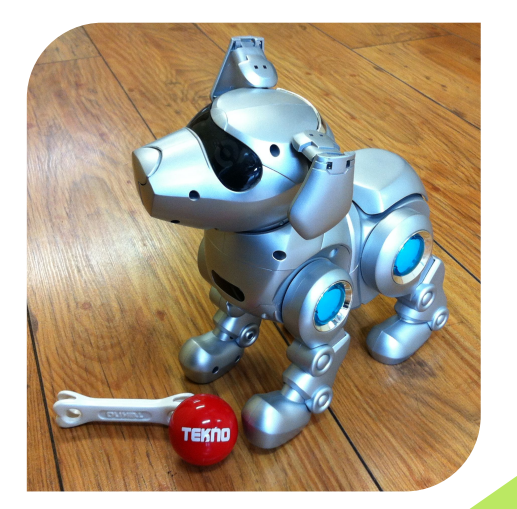

#### **Utiliser les robots en langues**

#### **Compétences ciblées**

Dimensions du cadre de référence de la compétence numérique

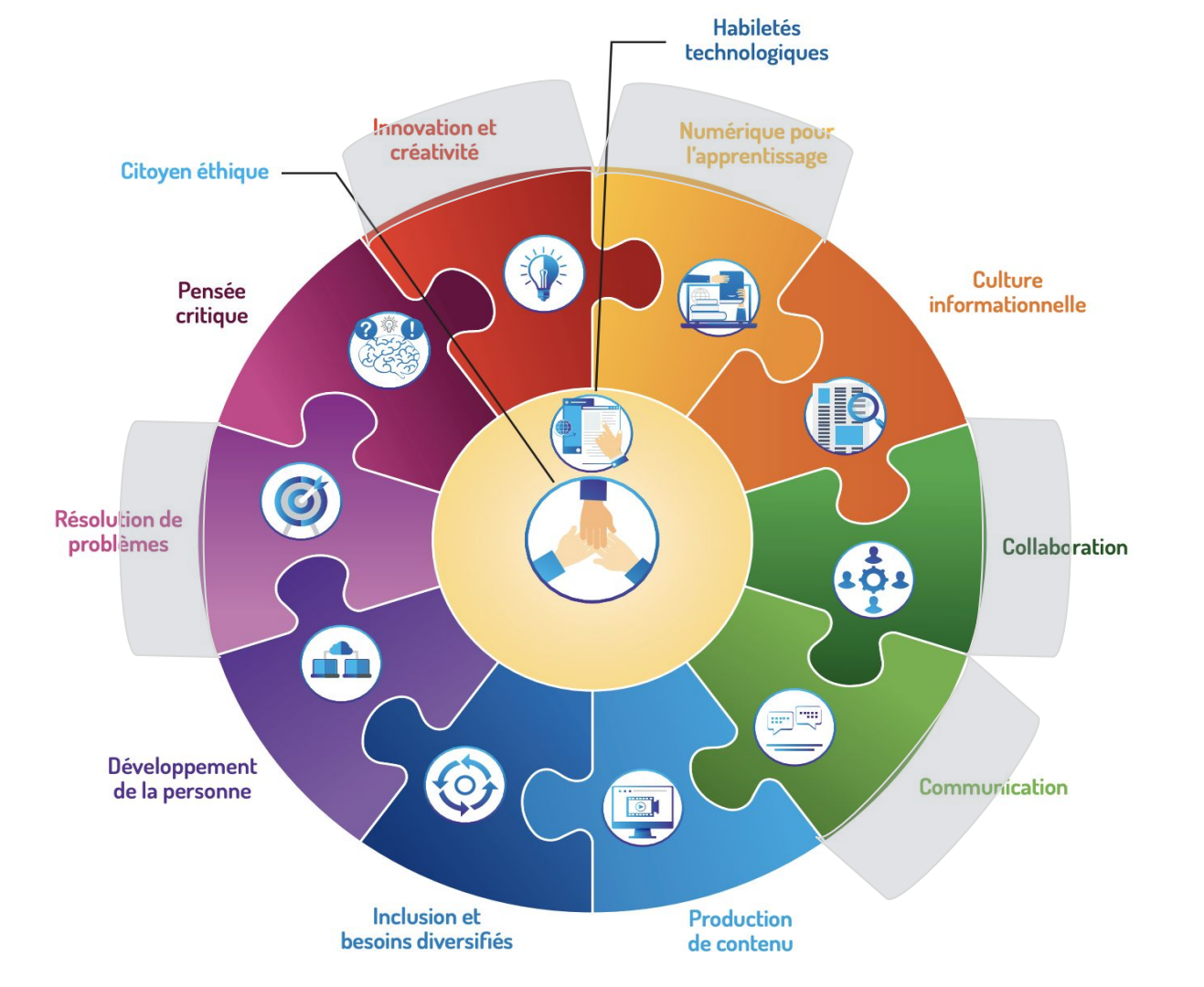

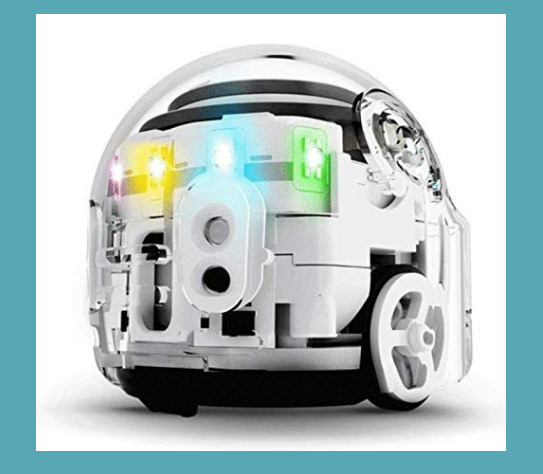

# Séquence d'apprentissage

**Ozobots** 

# Se préparer à utiliser Ozobot

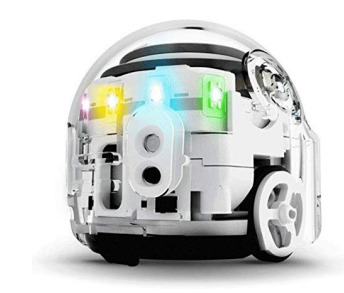

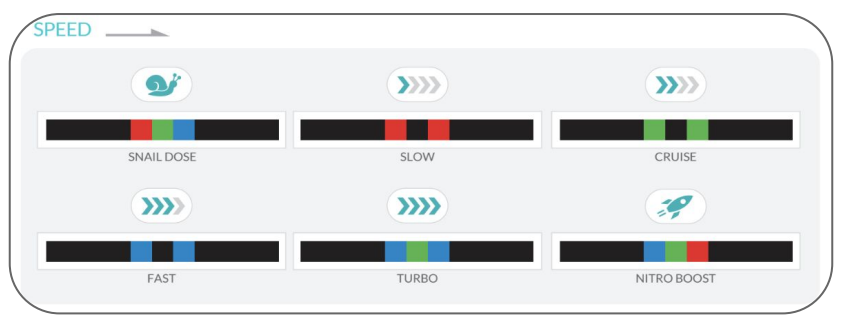

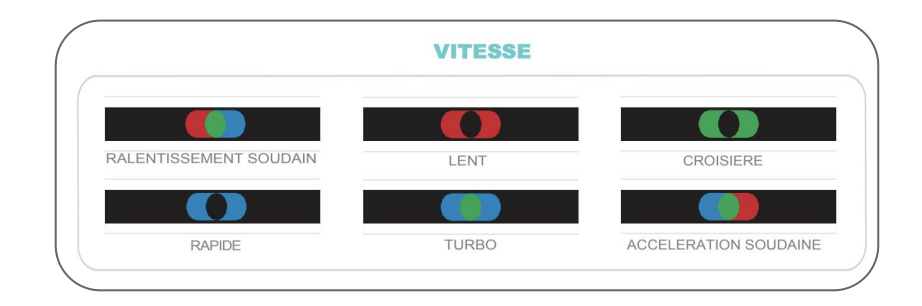

## Qu'est-ce qu'un Ozobot?

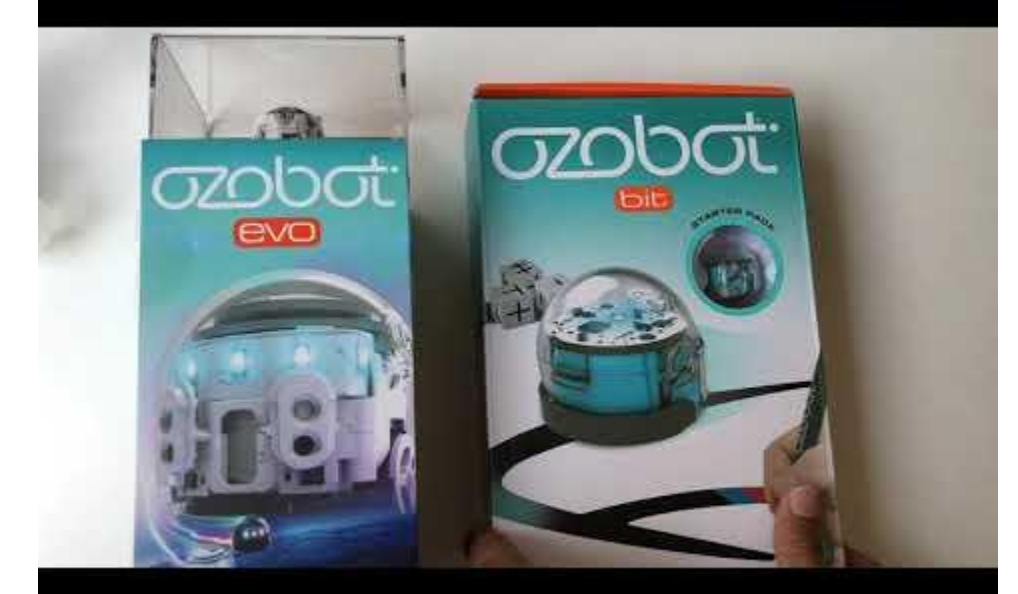

Source: Nancy Brouillette et Robert Vivier, RÉCIT Pour suivre un cours complet: <u>https://campus.recit.qc.ca/pan-robotique/ozobot</u>\_

#### Calibrer un Ozobot

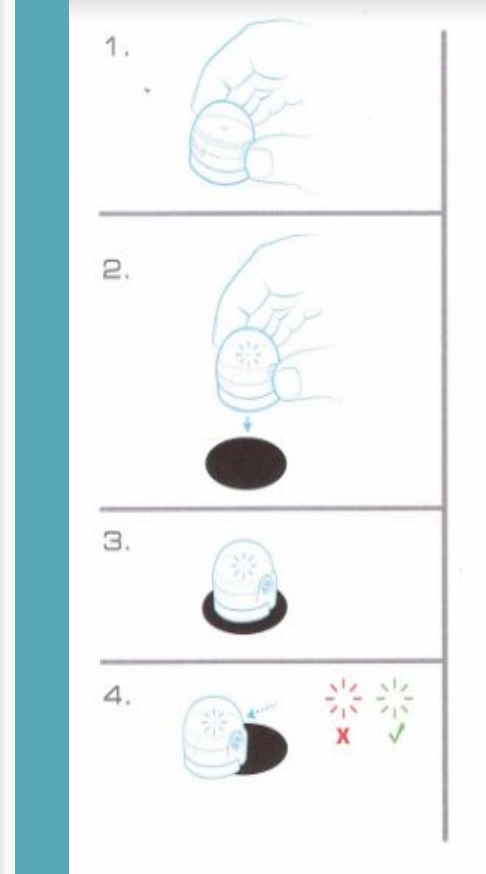

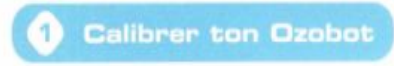

Pour blen fonctionnoner et pouvoir distinguer parfaitement les couleurs, Ozobot doit etre celibré event chaque utilisation ou changement de support.

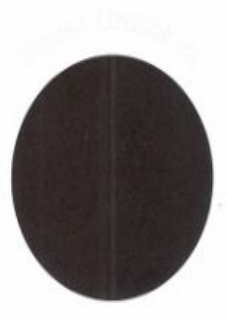

- Maintiens le bouton d'alimentation appuyé pendant deux secondes jusqu'à ce qu'Ozobot s'allume en blanc.
- 2. Place Ozobot au milieu de la zone noire ci-dessus.
- 3. Ozobot clignote ensuite en bleu, avance, puis clignote en vert.
- Le vert aignifie qu'il s'est calibré avec succès. Recommencer l'opération si Ozobot clignote en rouge.

### Calibrer un Ozobot sur papier

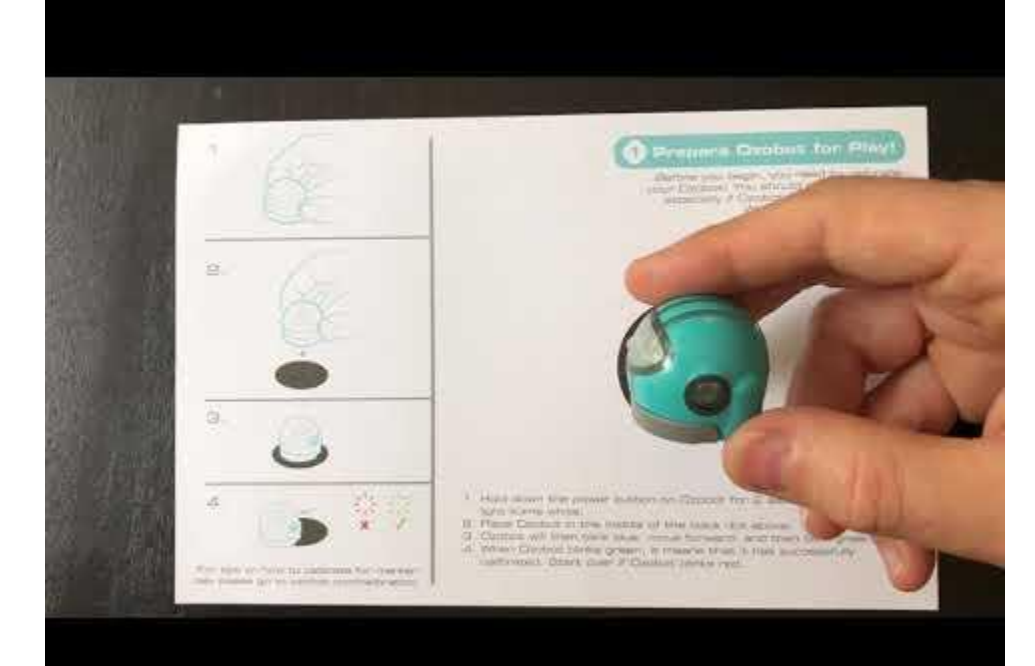

Source: Nancy Brouillette et Robert Vivier, RÉCIT Pour suivre un cours complet: <u>https://campus.recit.gc.ca/pan-robotigue/ozobot</u>

#### Comment calibrer Ozobot

- 1. Tracer un cercle noir en utilisant le marqueur.
- 2. S'assurer que le robot est éteint.
- 3. Placer le robot dans le cercle noir.
- Appuyer et maintenir enfoncé le bouton d'alimentation du robot pendant
  2-4 secondes jusqu'à ce que la lumière supérieure clignote en blanc.
  Ensuite, relâcher le bouton d'alimentation.
- 5. Le robot clignote en vert une fois calibré. Si le robot clignote en rouge, recommencer à partir de l'étape 1. Evo tourne également pendant l'étalonnage.
- 6. Appuyer sur le bouton d'alimentation pour réactiver Bit. L'Evo s'allume automatiquement après le calibrage.

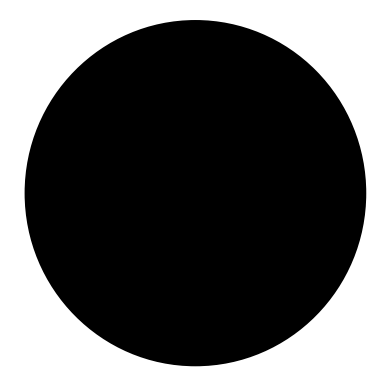

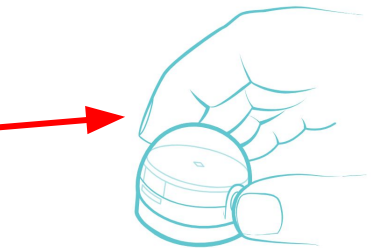

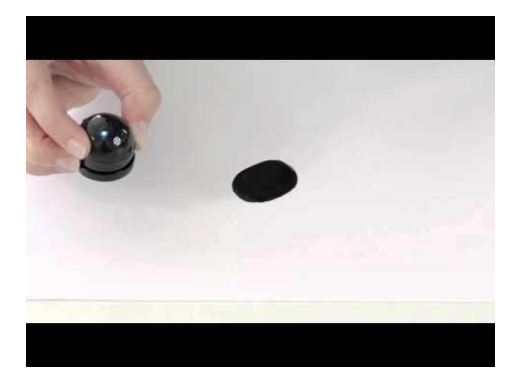

#### Découvrir Ozobot

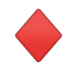

Découvrir les 3 tours d'Ozobot (programme par défaut)

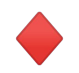

Avec la fiche découverte, noter vos observations :

- $\circ$  vitesse
- o lumières
- actions/mouvements

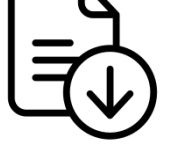

<u>Discovery</u> <u>Sheet</u>

<u>Fiche</u> <u>découverte</u>

#### Présenter les codes de couleur

- Selon le niveau des élèves, présenter une catégorie de codes à la fois (vitesse, directions, mouvements, etc.).
- Réviser du vocabulaire lié à ces catégories.
- Donner quelques exemples avant qu'ils ne commencent à travailler.

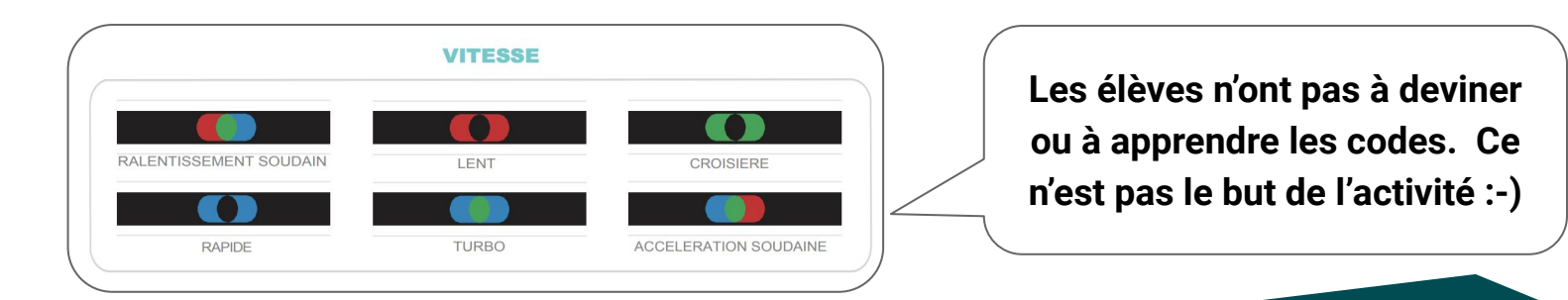

| Table des codes                                     | de couleurs              |                                |                                                                                                    |
|-----------------------------------------------------|--------------------------|--------------------------------|----------------------------------------------------------------------------------------------------|
|                                                     | EST                      | ozobot                         | SORTIES                                                                                                    |
|                                                     |                          |                                |                                                                                                    |
|                                                     | VITESSE                  |                                | GAGNÉ/SORTIE (REJOUER)                                                                                             |
|                                                     |                          |                                |                                                                                                    |
| RALENTISSEMENT SOUDAIN                              | LENT                     | CROISIERE                      | GAGNÉ/SORTIE (FIN DE PARTIE)                                                                                       |
|                                                     |                          |                                | COMPTEURS                                                                                                    |
| RAPIDE                                              | TURBO                    | ACCELERATION SOUDAINE          | qui se décrémentent de 1 à chaque<br>action identique ensuite il s'arrêtera.<br>Trois actions ci-dessous au choix: |
|                                                     | DIRECTION                |                                |                                                                                                    |
| ter d'une ligne<br>utre tout droit<br>en tournant à | DIRECTION                |                                | Activer le compteur d'intersections                                                                                |
| che ou à e                                          |                          |                                |                                                                                                    |
| TOURNE A GAUCHE                                     | VA TOUT DROIT            | TOURNE A DROITE                | Activer le compteur de virages                                                                                     |
|                                                     |                          |                                |                                                                                                    |
| SAUTE A GAUCHE                                      | SAUTE TOUT DROIT.        | SAUTE A DROITE                 | Activer le compteur de couleurs                                                                                    |
|                                                     |                          |                                |                                                                                                    |
| DEMI-TOUR EN BOUT DE LIGNE                          | DEMI-TOUR SUR LA LIGNE   | DEMI-TOUR EN BOUT DE LIGNE     | Activer ou créditer OZOBOT<br>des 5 points de vie initiaux                                                         |
|                                                     | TEMPORISATIONS           |                                |                                                                                                    |
|                                                     |                          |                                | Créditer OZOBOT de 1 point de vie                                                                                  |
|                                                     |                          |                                |                                                                                                    |
| AVANT ARRET)                                        | TEMPORISATION DESACTIVEE | PAUSE DE 3 s                   | Débiter OZOBOT de 1 point de vie<br>A la mise en service OZOBOT est                                                |
|                                                     | MOUVEM                   | ENTS "COOLS"                   | doté de 5 points de vie lesquels<br>peuvent être modifiés comme ci-<br>dessus                                      |
|                                                     |                          |                                |                                                                                                    |
|                                                     |                          |                                |                                                                                                    |
| CORNE SUR LUHVIEIVIE RAPIDEMENT                     | OZOBUT PART EN ZIGZAGANT | I OURNE SUR LUI-MEME LENTEMENT | AVANCE DANS LA<br>DIRECTION OPPOSEE                                                                                |

Codes in English

© 2014-2015-2016 EVOLLVE, INC.

© 2015-2016 TRADUCTION ET ADAPTATION JOSEPH ZISA

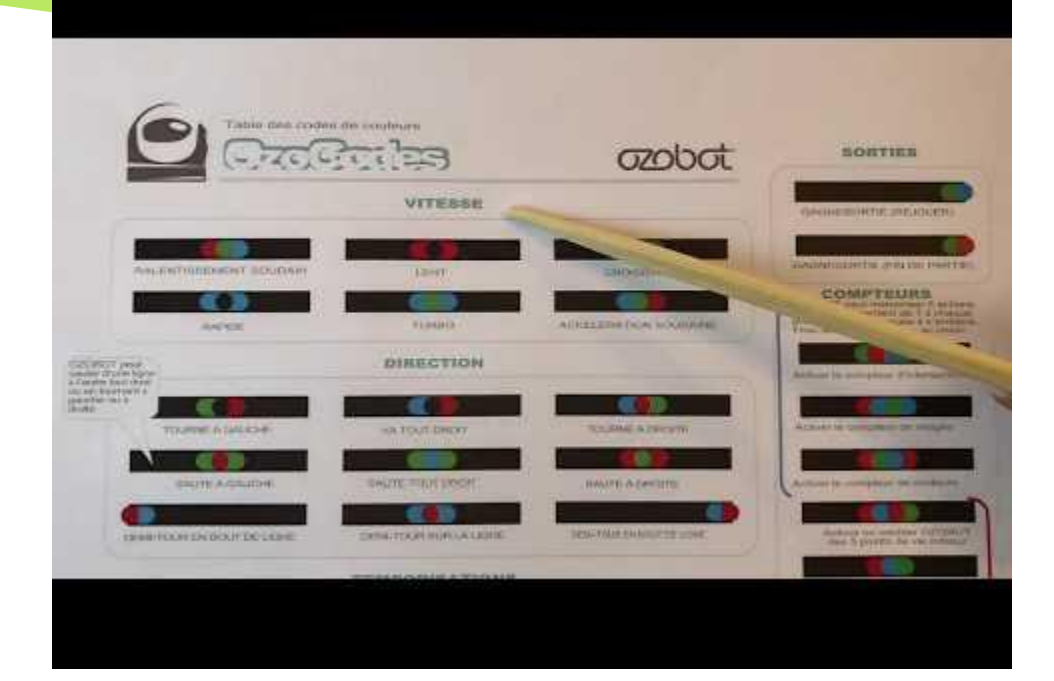

#### **Programmer avec les codes couleurs**

Source: Nancy Brouillette et Robert Vivier, RÉCIT Pour suivre un cours complet: <u>https://campus.recit.qc.ca/pan-robotique/ozobot</u>

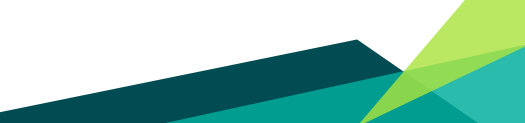

## Programmer avec les codes couleurs

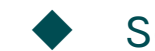

- Se placer en équipe de deux.
- Prendre une grande feuille de papier blanc et les quatre marqueurs (noir, bleu, rouge et vert).
  - Tracer des lignes et expérimenter les différents codes.

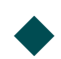

Discuter des apprentissages réalisés.

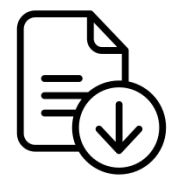

15 minutes

<u>Tip Sheet</u>

<u>Règles à</u> respecter

# Une histoire de robots Le projet

66

#### Projet vécu en classe

#### Intention :

Vivre la séquence finale d'un projet réalisé par des élèves de 4e année du primaire ou de 5e année en anglais intensif.

#### **Programmer l'histoire**

#### 25 minutes

- Choisir une personne qui lira l'histoire et une autre (ou les autres) qui ajoutera les bons codes pour diriger le robot.
- Une fois terminé, lire l'histoire à nouveau et laisser l'Ozobot suivre le chemin.
- Vérifier que les codes correspondent à l'histoire.
- + Faire des ajustements si nécessaire.

<u>Histoire</u> <u>Carte</u>

> Story Map

# Les étapes du projet

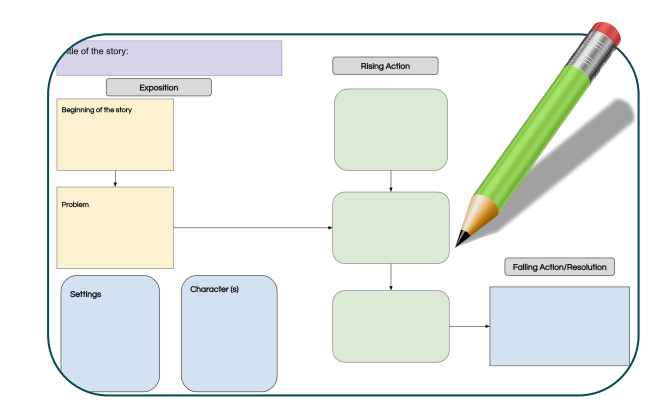

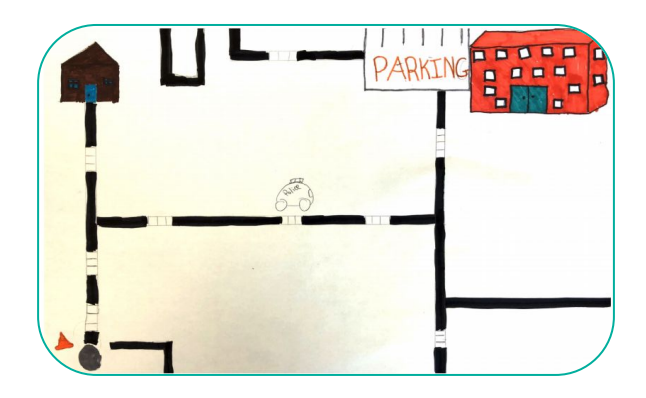

# Une histoire de robots Les étapes

## **1** La tâche d'écriture

En équipe, les élèves auront à écrire une courte histoire qui inclut des actions à coder. Cette histoire sera ensuite lue à leurs pairs.

- 1. Pour y arriver, les élèves auront à :
  - a. Réaliser une tempête d'idées;
  - b. Faire un plan de l'histoire;
  - c. Écrire l'histoire selon le plan;
  - d. Intégrer au moins un code dans chaque partie de la structure narrative.

Narrative Structure

**Planning Template** 

<u>Schéma narratif</u> <u>Planification de</u> <u>l'histoire</u>

## Créer un prototype de la carte

Les élèves devront créer un prototype de la carte afin de valider la faisabilité de l'histoire.

- 1. Sur un papier, tracer le chemin parcouru, incluant les codes, selon l'histoire.
- 2. Valider en utilisant le Ozobot.
- 3. Faire des ajustements si nécessaire.

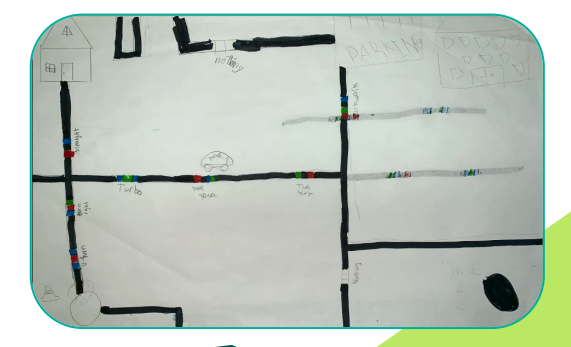

### Créer la version finale de la carte

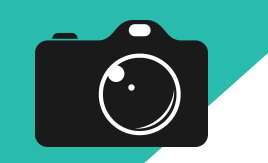

Prenez des photos des cartes afin de les réutiliser!

Les élèves devront créer leur carte de manière à ce qu'ils puissent raconter l'histoire à leurs pairs.

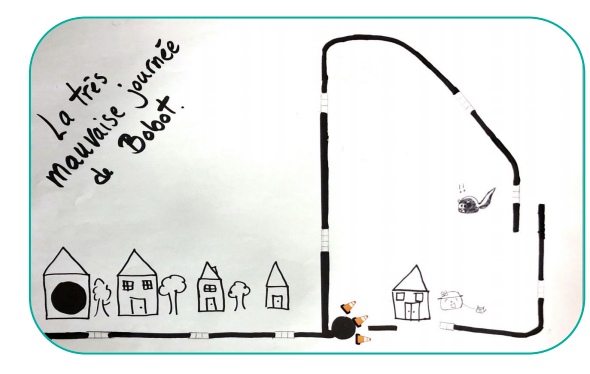

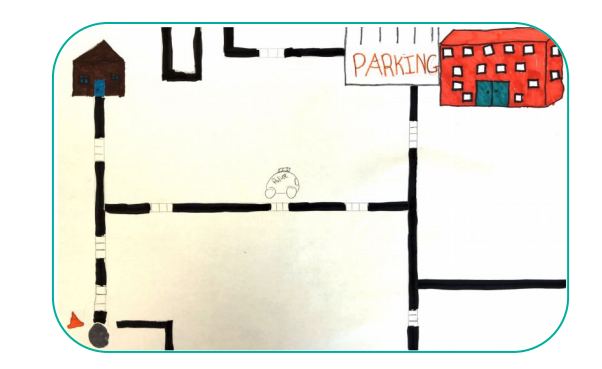

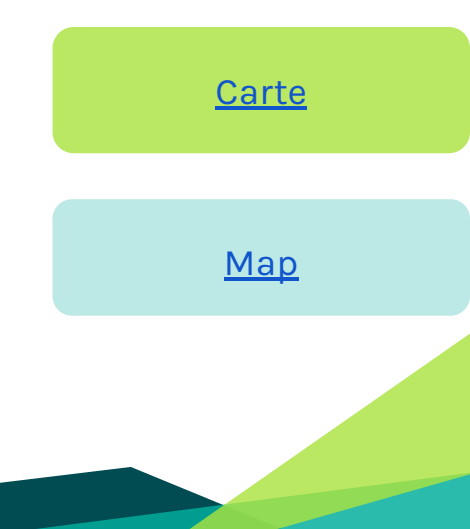

#### 4 Lire l'histoire à une autre équipe

- 1. Se placer avec une autre équipe.
- 2. À tour de rôle, lire une histoire afin que l'autre équipe code celle-ci.
  - a. Collaborer pour intégrer les codes sur la carte.
- 3. Relire l'histoire et laisser Ozobot suivre son chemin!

Garder des traces en filmant l'histoire lue par les élèves.

### Activité optionnelle: créer un personnage

Lors de cette activité, les élèves créent leur personnage Ozobot et écrivent sa description.

- Dans certains ensembles Ozobot, on retrouve des revêtements protecteurs et des éléments décoratifs.
- Il est également possible de créer leur propre costume en s'inspirant <u>ici</u> (page en anglais).

# Pistes de réflexion

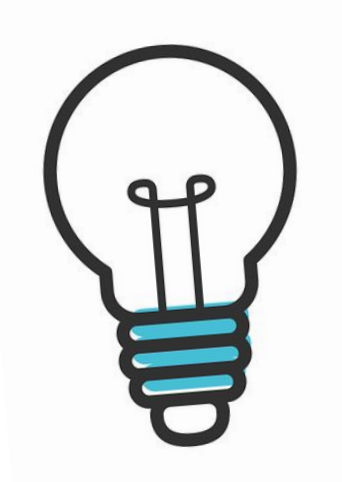

#### Pistes de réflexion

Puis-je adapter ce projet?
 Que doivent apprendre les élèves?
 Que dois-je enseigner?

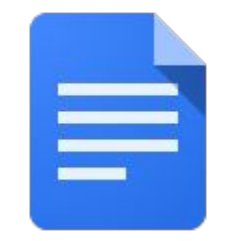

Accéder au document

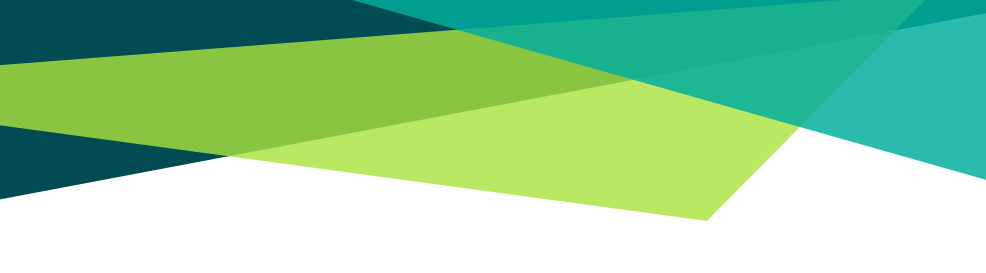

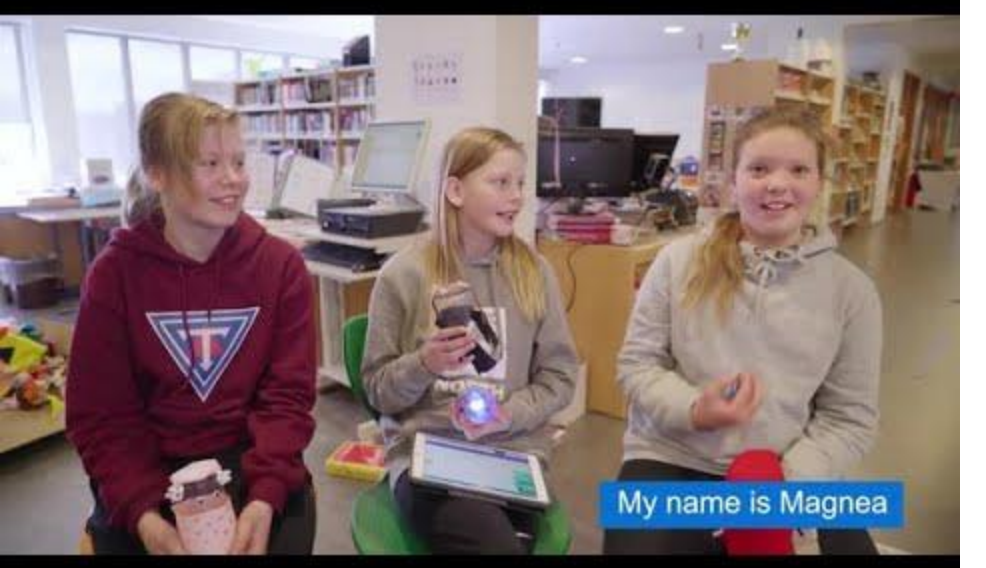

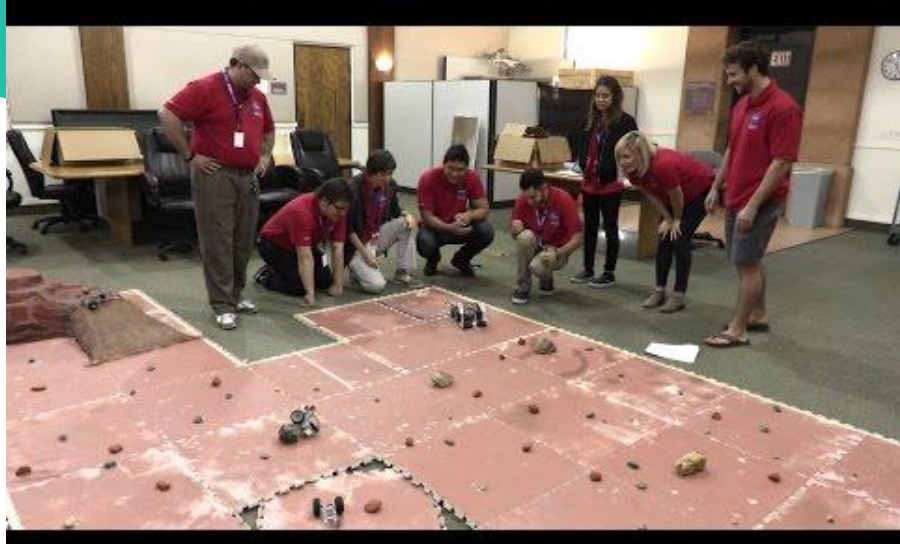

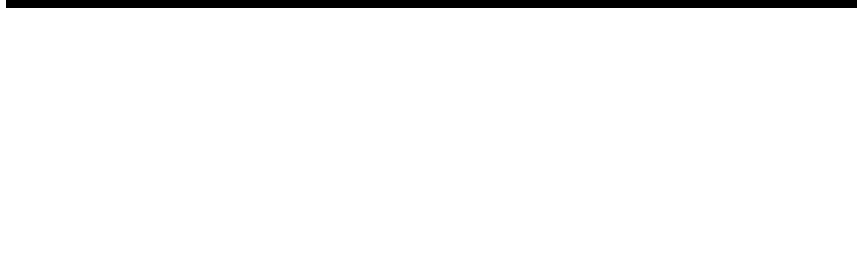

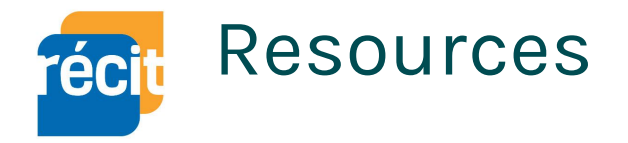

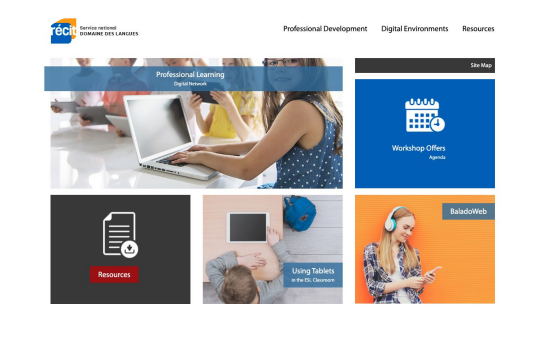

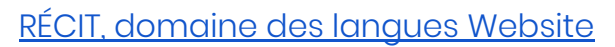

9 F

@ P

Click Here

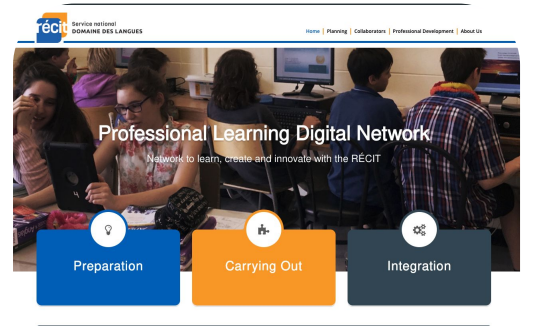

Keyword researcl

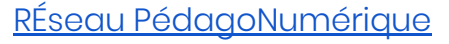

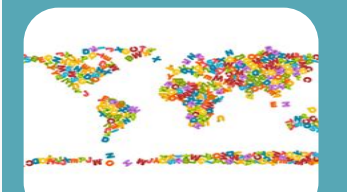

Vocabulary Building Using ICT in English as a Second Language

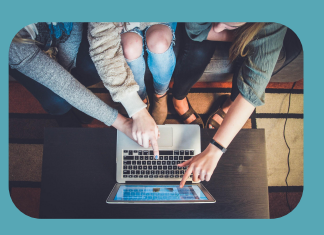

Planning the integration of technologies in ESL

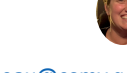

sandra\_laine@csmv.qc.ca Twitter: @sandralaine <u>martin\_tremblay@csmv.qc.ca</u> Twitter:@MRecit

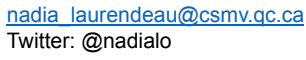

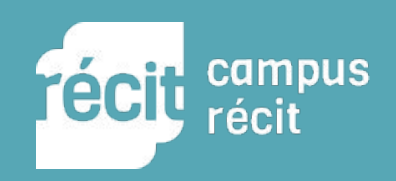

#### Service national du RÉCIT, domaine des langues

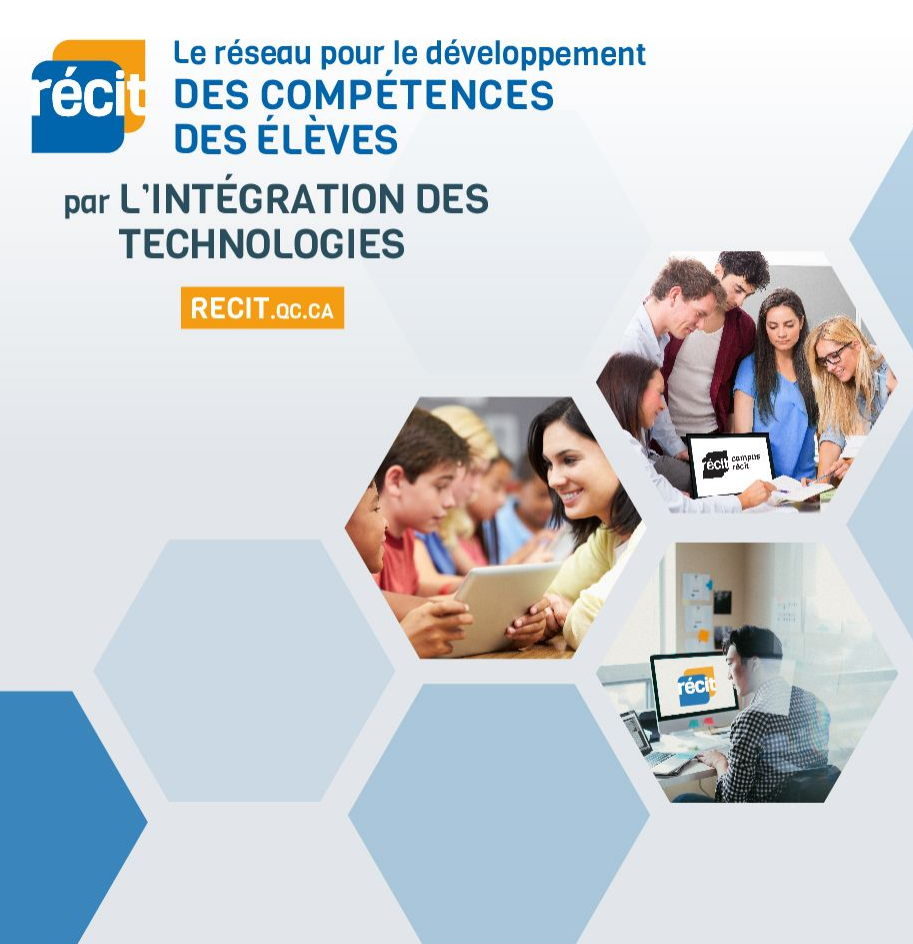

#### PLUS DE 200 CONSEILLERS RÉPARTIS PARTOUT AU QUÉBEC POUR VOUS ACCOMPAGNER!

#### FORMATIONS EN LIGNE gratuites, pour tous!

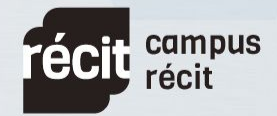

CAMPUS.RECIT.oc.ca

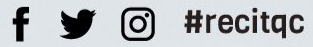